# 購入方法

| Step 1 | 商品のコラム番号を押します。               |    |       |
|--------|------------------------------|----|-------|
|        | 選択されたコラム番号と金額がディスプレイに表示されます。 | 番号 | 金額/残高 |
| Step 2 | E[確定]ボタンを押します。               |    |       |
|        |                              |    |       |
| Step 3 | 現金を投入します。                    |    |       |
| ۶۶ V   | 商品の販売金額に達したらコラムの扉が開きます。      |    |       |
| Step4  | 商品をコラムから取り出します。              |    |       |

販売されたコラム番号ボタンに売切れランプが点灯します。

※現金投入後のキャンセルはできません。 ※売切れランプが点灯しているコラム番号を選択して、E[確定]ボタンを押すと 再度、コラムの扉が開きます。

# 商品の補充方法

| Step 1   | メンテナンスキーを右に回して、管理モードに切り替えます。  |         |   |   |       |   |
|----------|-------------------------------|---------|---|---|-------|---|
| ¥        | <b>牧字ボタンがすべて点灯します。</b>        |         |   |   |       |   |
| Step 2   | 3を押して、E[確定]を押します。             |         |   |   |       |   |
| 下 1      | 「充したいコラム番号を選択するディスプレイが表示されます。 | 番号<br>日 |   | 5 | ⋛額∕残る |   |
| Step 3   | 補充するコラム番号を選択し、E[確定]を押します。     |         |   |   |       |   |
| <b>₽</b> | 記切れ状態を示すディスプレイが表示され扉が開きます。    | 番号<br>  | 0 |   | 2額/残∂ |   |
| Step4    | E[確定]を押し、商品を補充し扉を閉めます。        |         |   |   |       |   |
|          |                               | 番号      |   | 5 | ₢額/残る | 高 |
|          | あ品か補允されに状態を示すティスノレイか表示されます。   | }       | 8 | 8 | 8     | 8 |
| Step 5   | C[クリア]を押して終了です。               |         |   |   |       |   |

# コラムの価格設定方法

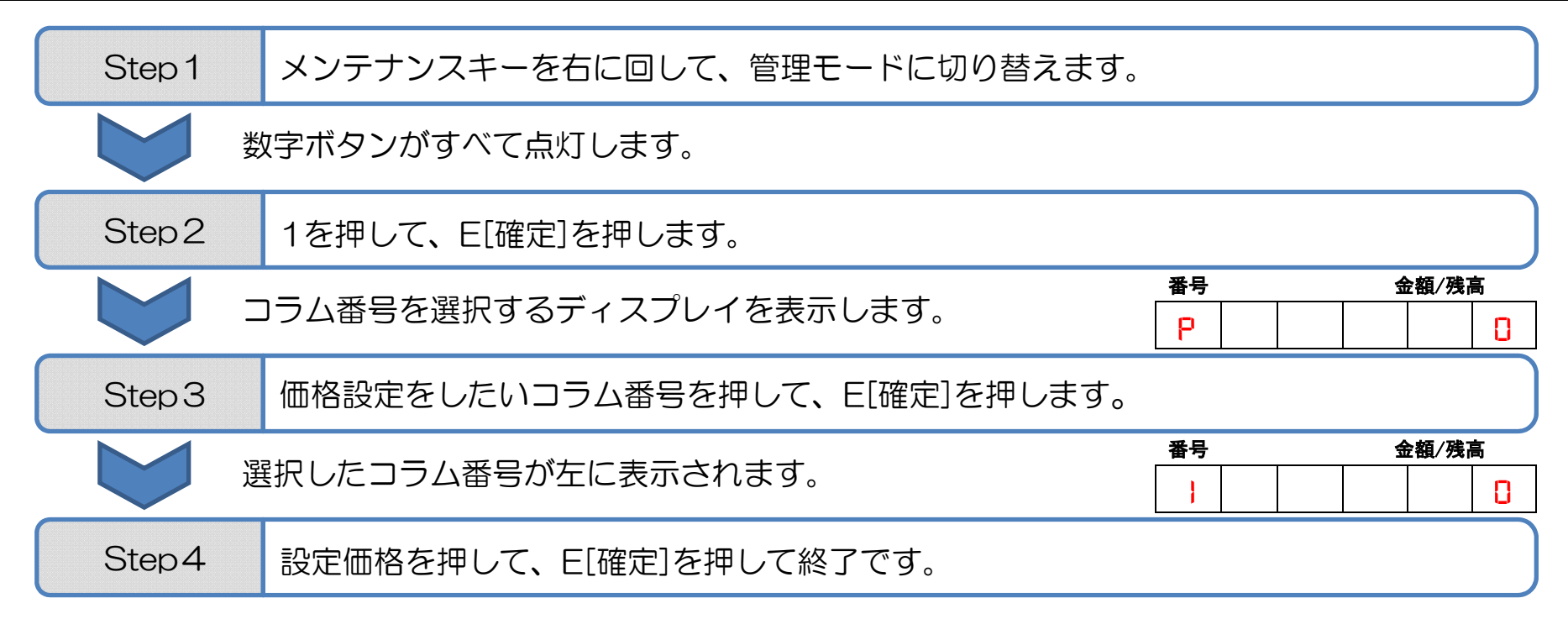

※価格設定時100円単位には自動的に00が表示されます。

# 販売禁止モードの設定方法

| Step 1 | メンテナンスキーを右に回して、管理モードに切り替えます。  |        |             |
|--------|-------------------------------|--------|-------------|
|        | 数字ボタンがすべて点灯します。               |        |             |
| Step 2 | 93を押して、E[確定]を押します。            |        |             |
|        | コラム番号を選択するディスプレイが表示されます。      | 番号     | 金額/残高       |
| Step 3 | 売切れ状態にしたいコラム番号を押して、E[確定]を押します | -<br>0 |             |
|        | 販売状態である事を示すディスプレイが表示されます。     | 番号     | 金額/残高   0 0 |
| Step4  | E[確定]を押します。                   |        |             |
|        | 販売禁止状態になった事を示すディスプレイが表示されます。  | 番号     | 金額/残高   - - |
| Step 5 | C[クリア]を押して終了です。               |        |             |

### 販売禁止モードから販売状態に戻す設定方法

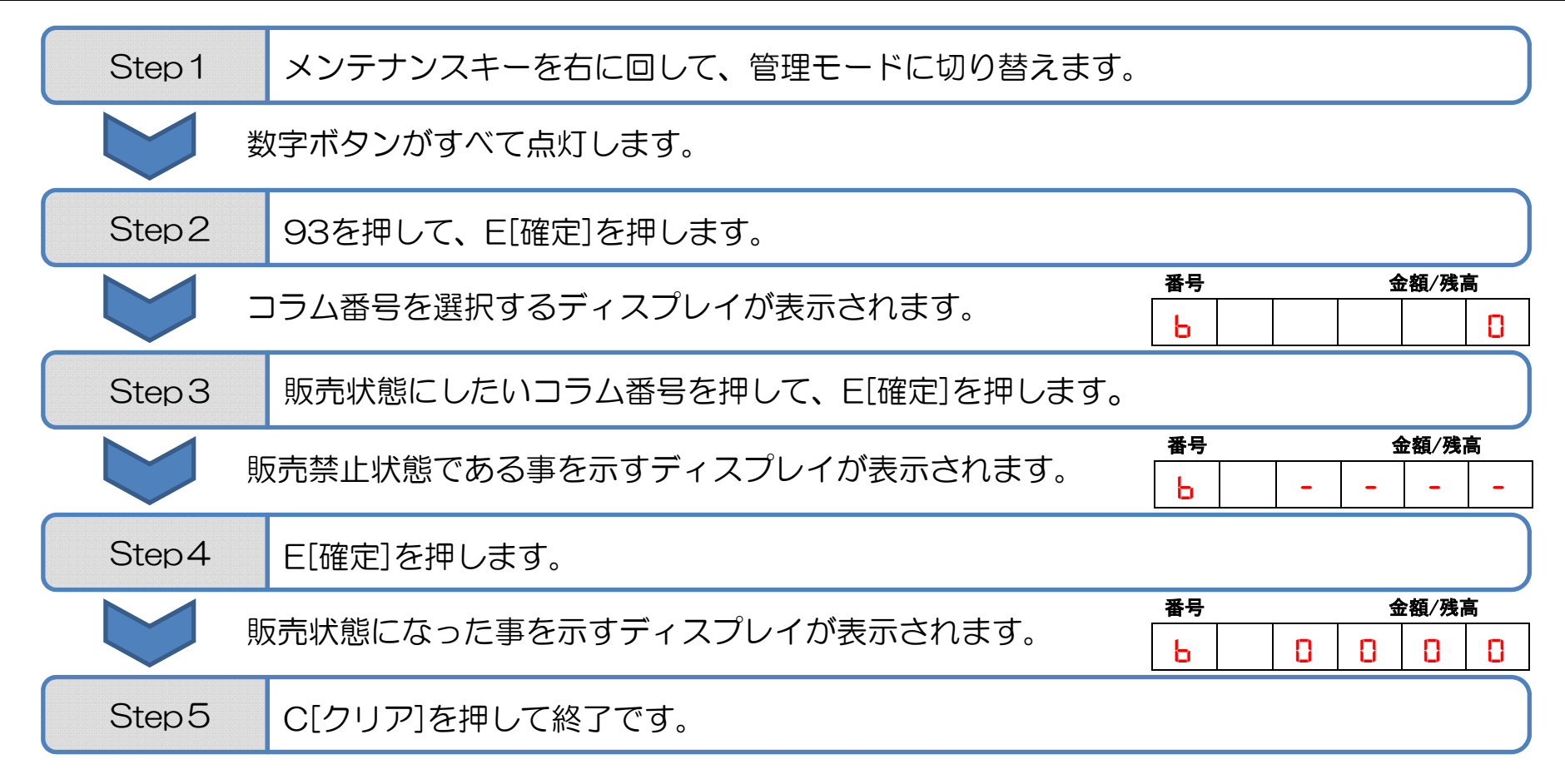

### 直近売上履歴の確認方法

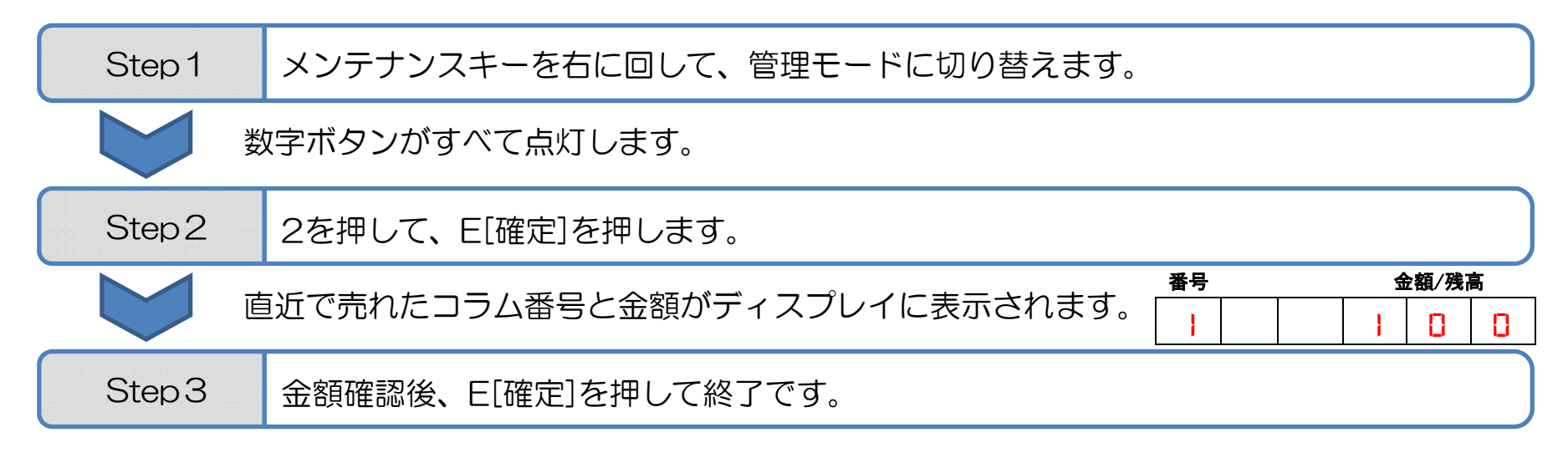

# 直近売上履歴のリセット方法

| Step 1 | メンテナンスキーを右に回して、管理モードに切り替えます。 |         |       |
|--------|------------------------------|---------|-------|
|        | 数字ボタンがすべて点灯します。              |         |       |
| Step 2 | 92を押して、E[確定]を押します。           |         |       |
|        | 直近で売れた金額がディスプレイに表示されます。      | 番号<br>【 | 金額/残高 |
| Step3  | E[確定]を押し、金額をリセットします。         |         |       |
|        | リセットされた状態がディスプレイに表示されます。     | 番号<br>【 | 金額/残高 |
| Step4  | E[確定]を押して終了です。               |         |       |

## 合計売上確認方法

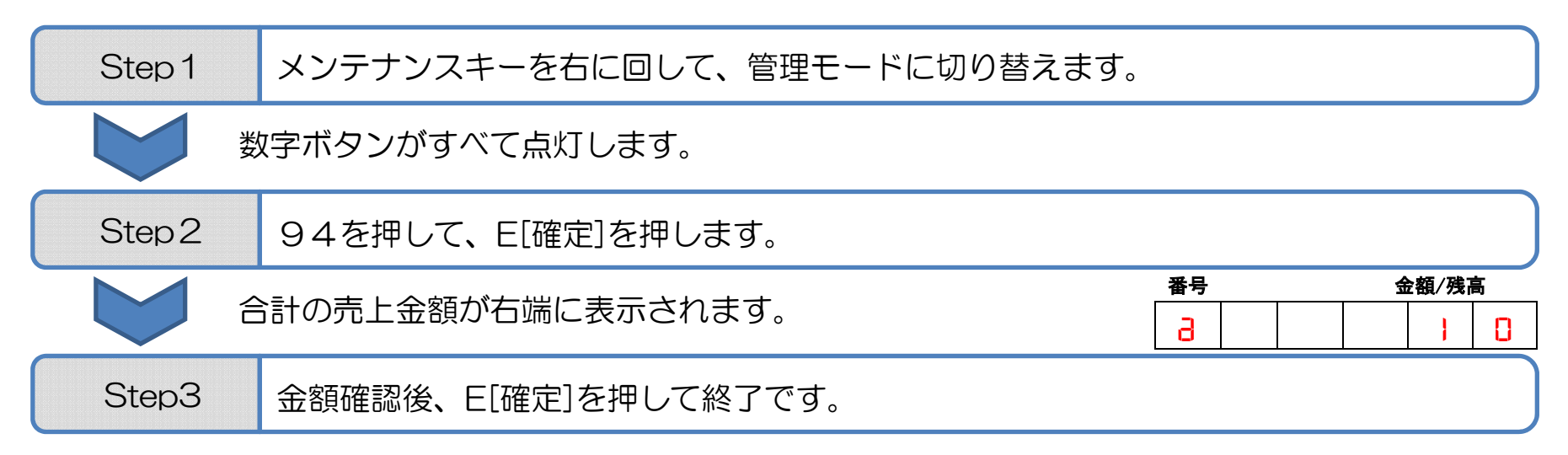

※100円単位は省略されますので、この場合、合計売上は1000円になります。

## 合計売上リセット方法

| メンテナンスキーを右に回して、管理モードに切り替えます。 |                                                                                                    |                                                                                                    |                                                                                                    |                                                                                                    |
|------------------------------|----------------------------------------------------------------------------------------------------|----------------------------------------------------------------------------------------------------|----------------------------------------------------------------------------------------------------|----------------------------------------------------------------------------------------------------|
| マ字ボタンがすべて点灯します。              |                                                                                                    |                                                                                                    |                                                                                                    |                                                                                                    |
| 9999を押して、E[確定]を押します。         |                                                                                                    |                                                                                                    |                                                                                                    |                                                                                                    |
| 計の売上金額が右端に表示されます。            | 番号                                                                                                    | 金<br>1<br>1                                                                                                    | 題/残高                                                                                                    |                                                                                                    |
|                              |                                                                                                    |                                                                                                    |                                                                                                    |                                                                                                    |
| E[確定]を押し、金額をリセットします。         |                                                                                                    |                                                                                                    |                                                                                                    |                                                                                                    |
|                              | 番号                                                                                                    | 金                                                                                                    | 頿/残高                                                                                                    |                                                                                                    |
| リセットされた状態のティスノレイに表示されます。     | E                                                                                                    |                                                                                                    | [                                                                                                    | }                                                                                                    |
| E[確定]を押して終了です。               |                                                                                                    |                                                                                                    |                                                                                                    |                                                                                                    |
|                              | メンテナンスキーを右に回して、管理モードに切り替えます。<br>な字ボタンがすべて点灯します。<br>9999を押して、E[確定]を押します。<br>計の売上金額が右端に表示されます。<br>E[確定]を押し、金額をリセットします。<br>レットされた状態がディスプレイに表示されます。<br>E[確定]を押して終了です。 | メンテナンスキーを右に回して、管理モードに切り替えます。     マデボタンがすべて点灯します。     9999を押して、E[確定]を押します。     番号     こ     こ     E[確定]を押し、金額をリセットします。     レットされた状態がディスプレイに表示されます。     [[確定]を押して終了です。 | メンテナンスキーを右に回して、管理モードに切り替えます。     マ字ボタンがすべて点灯します。     9999を押して、E[確定]を押します。     新の売上金額が右端に表示されます。     E[確定]を押し、金額をリセットします。     レットされた状態がディスプレイに表示されます。     E[確定]を押して終了です。 | メンテナンスキーを右に回して、管理モードに切り替えます。     ロ字ボタンがすべて点灯します。     9999を押して、E[確定]を押します。     番号   金額/残高     こ   1     [1] 住     1   1     [1] ビュー・1   1     [1] ビュー・1   1     [2] ジョー1   1     [3] ジョー2   1     [4] ジョー3   1     [5] ジョー4   1     [5] ジョー5   1     [5] ジョー5   1 |

※100円単位は省略されますので、この場合、合計売上は1000円になります。 ※合計売上リセットをした場合、直近売上履歴もリセットされます。

# 硬貨・紙幣 回収方法

| Step 1 | 回収キーを右に回し回収ボックスを引き出します                   |
|--------|------------------------------------------|
|        |                                          |
| Step 2 | 紙幣回収ボックス中央部の青いレバーを下げ、フタを開け紙幣を回収します。      |
|        |                                          |
| Step 3 | フタを閉じ元の状態に戻します。※ふたが開いた状態では使用できません        |
|        |                                          |
| Step4  | コイントレーを中央部までスライドさせ開口部分からトレーを引出し硬貨を回収します。 |
|        |                                          |
| Step5  | コイントレーを元の位置に戻し回収ボックスをしまいます。              |

※回収の際は本体の電源を落としてから行ってください。